## Monitoring – WIFI installatie FoxEss

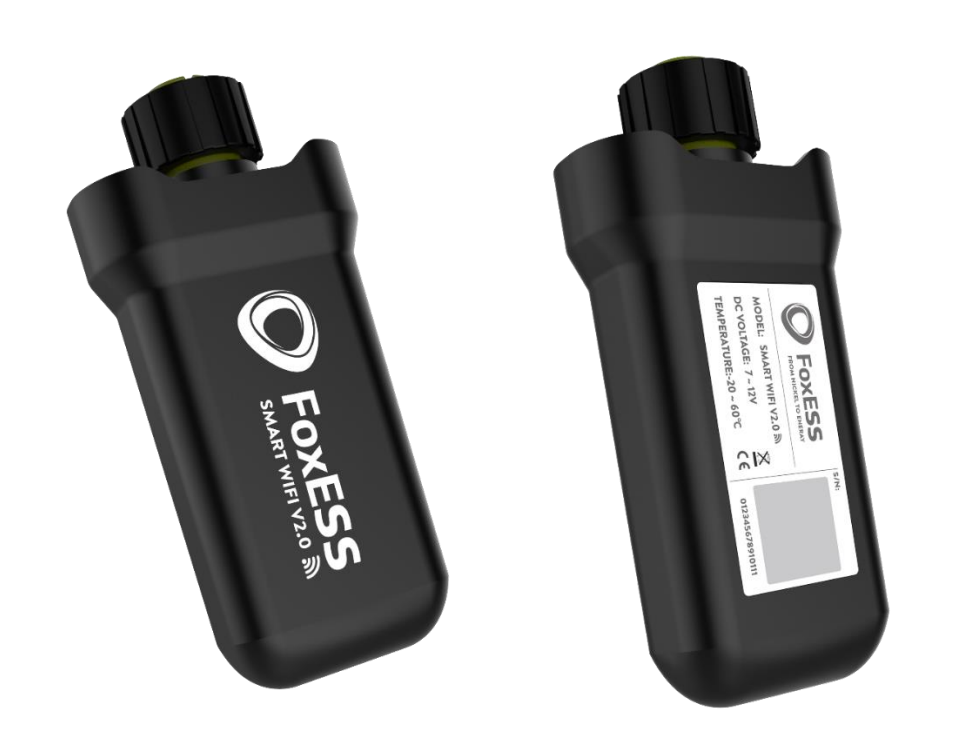

| Ŷ                              | 1              |
|--------------------------------|----------------|
| Wi-Fi                          |                |
| W-07TA009                      | ₽ 🤤            |
| DIRECT-82-HP<br>M227f LaserJet | ₽ <del>.</del> |
| FOX-ESS-LabTest                | € ÷            |
| FOX-ESS-PC                     | ÷ ÷            |
| W-091A020                      | <b>₽</b> 🤤     |

Connecteer met de WIFI die begint met "W". Uw mobiele gegevens moeten ook uit staan.

(4G)

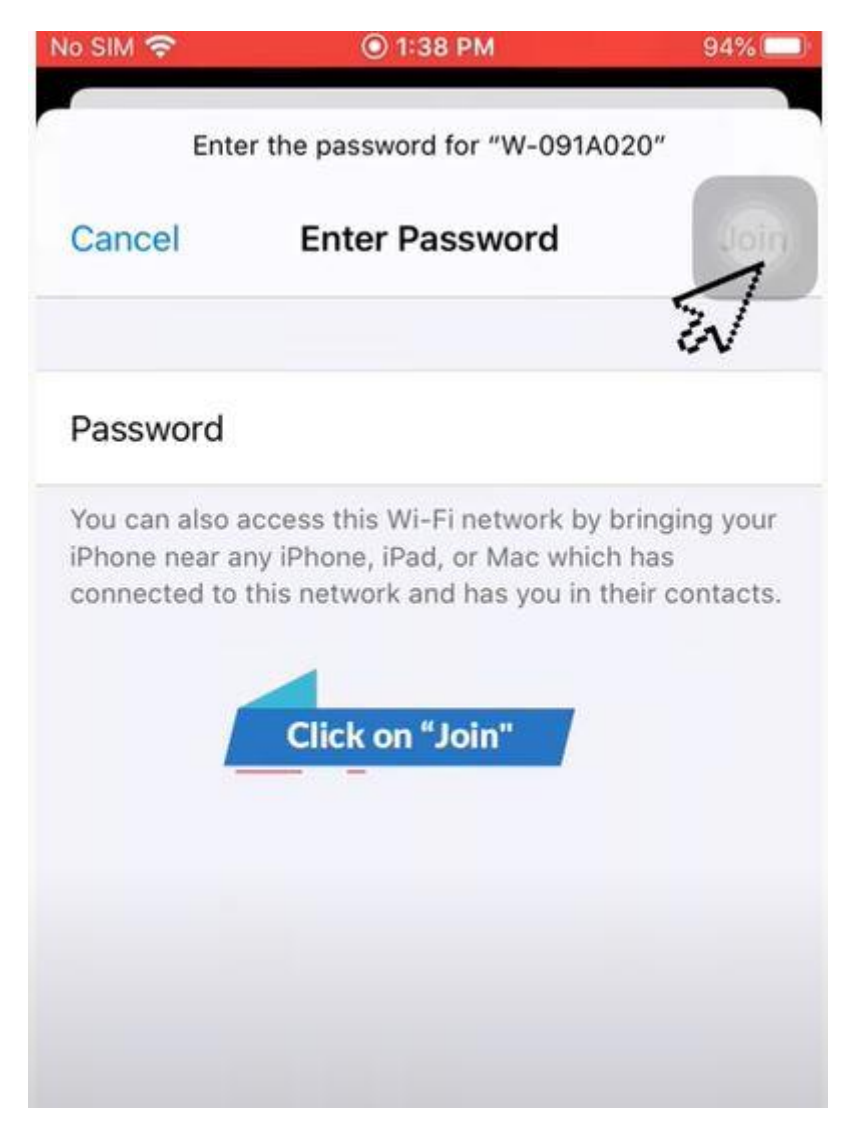

Passwoord: mtmt2020

Click op join.

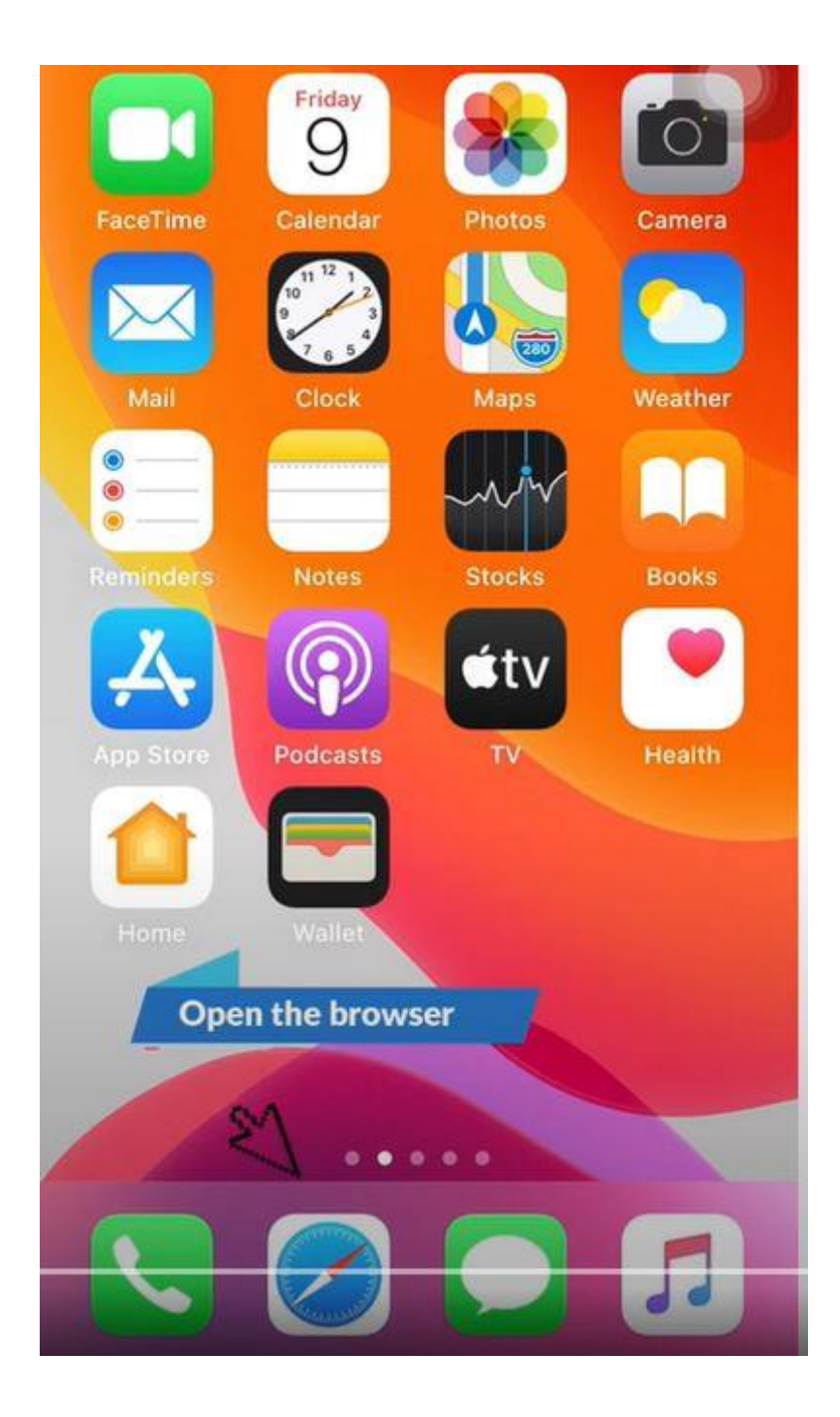

Open uw browser (safari, internet, google,....)

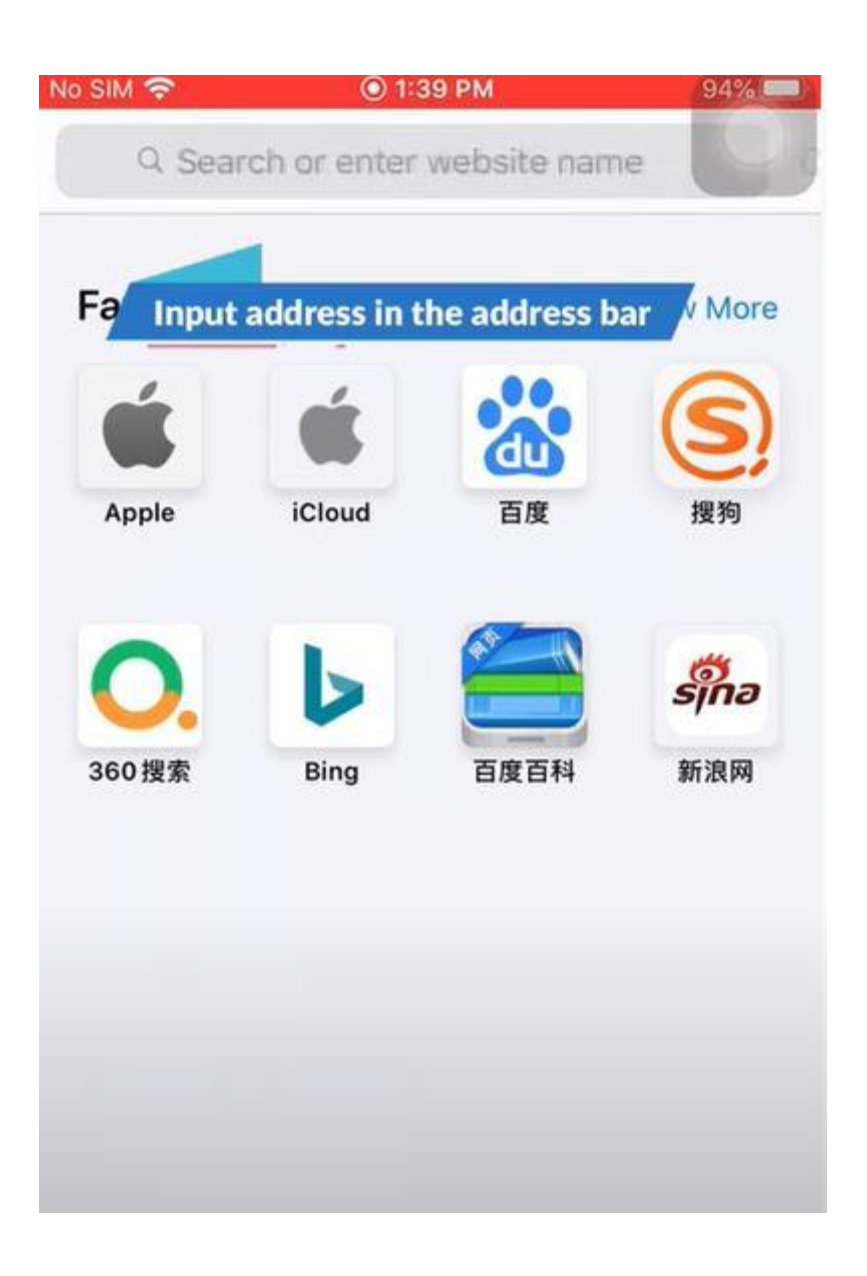

Type het adres in uw zoekbar het IP adres van u data logger.

Het IP adres is 192.168.1.1

Op de voorste pagina heeft u een voorbeeld van hoe de data logger er uit ziet.

| SIM 🗢        | 🔘 1:39 PM         | 94%   |
|--------------|-------------------|-------|
| A            | 192.168.1.1       | (     |
| Set-up net   |                   |       |
| IP           | 192.168.4.72      |       |
| Mac          | d8:bf:c0:12:75:d8 |       |
| Wifi SSID    | FOX-ESS-PC        |       |
| Password     |                   |       |
| Save         | Refresh           | Clear |
| Local upgrad | le                |       |
| SN           | 009W2DHD091A020   |       |
|              |                   |       |

Als correct ingegeven komt u op dit scherm.

WIFI SSID is je WiFi naam.

Bij password zal uw wachtwoord moeten ingeven van de WIFI.

Als laatste drukt u op save.

| SIM 🛜       | 🔘 1:40 PM               | 94%     |
|-------------|-------------------------|---------|
| AА          | 192.168.1.1             | C       |
| Set-up net  |                         |         |
| IP C        | Success!                |         |
| Mac         | d8:bf:c012:75:d8        |         |
| When y      | ou see "Success",       |         |
| it means    | s the WiFi setup is cor | mpleted |
|             |                         | Near    |
| Save        | Heiresti                | Jean    |
| Local upgra | ade                     |         |
| SN          | 009W2DHD091A020         |         |
| Software    |                         |         |
| version     | 2.11                    |         |

U zal een succes pop up krijgen als het gelukt is.

Wacht een minuut.

Na dat u een minuutje hebt gewacht dan haalt u de data logger eruit

Wacht nog eens 20 seconden met terug in te steken.

Na 10± minuten zal al de data op u platform staan.